# Tilmeld hold til FIRST LEGO League

### Trin-for-trin-vejledning til alle faser i tilmeldingsprocessen

## Tilmeldingsprocessen består af flere faser

- A. Først skal du skal oprette dig som vejleder
- B. Så skal du logge ind og angive hvor mange hold din skole vil tilmelde til turnering
- C. Dernæst skal du afvente, at den lokale projektleder godkender det tilmeldte antal hold fra skolen
- D. Når du modtager bekræftelsen på mail, skal du angive hvor mange Challengesæt I vil købe og indtaste betaleroplysninger før tilmeldingen er bindende.

## Trin-for-trin-vejledning til alle faser

A - For at kunne tilmelde dig hold, skal du først oprette dig som vejleder. Det kan gøres således:

• Gå til https://firstlegoleague.dk/panel/

Du skal oprette dig som Vejleder.

• Tryk 'Opret profil'

Et nyt skærmbillede 'Tilføj ny bruger' vises.

- Udfyld alle felterne; Fornavn, Efternavn, Telefonnummer, E-mail og Adgangskode.
- Slut ved at trykke 'Tilføj'

Et nyt skærmbillede 'Din bruger blev oprettet" vises.

#### B - Du kan nu begynde at oprette hold på følgende måde:

• Tryk Log ind

Et nyt skærmbillede vises.

• Vælg 'Tilmeld hold MED deltagelse i turnering'

Et nyt skærmbillede 'Tilmeld et hold ' vises.

• Vælg FLL Challenge 10-16 år (rød) og klik på 'Næste'

Et nyt skærmbillede 'Ansøg om tilmelding' vises.

- Vælg type = Skole
- Vælg by = Gladsaxe
- Institutionens navn = Skriv skolens navn

- Institutionens adresse = Skriv skolens adresse
- Institutionens navn = *Skriv skolens postnummer*
- Institutionens navn = Byen vises automatisk, når postnummeret er indtastet
- Antal hold = NYT i 2023: Flere hold kan tilmeldes samlet, vælg det antal hold skolen vil tilmelde.
- Slut med at trykke 'Næste'

Et nyt skærmbillede 'Din tilmelding er blevet sendt...' vises. De indtastede oplysninger sendes til projektlederen på GPV, der skal godkende at der er plads til holdene i lokalturneringen.

#### C – Godkendelse fra den lokale projektleder

Du modtager svar på mail fra First Lego League. Hvis ansøgningen godkendes, er der i svaret er et link til den fortsatte tilmelding se nedenfor.

#### D – Indtastning af informationer om hold

- Følg linket i bekræftelsen fra den lokale projektleder til 'Information omkring dine hold'
- Ret evt. de genererede holdnavne og tryk 'Næste'

Et nyt skærmbillede 'Vælg produkter' vises.

Registreringsgebyret er fast for alle hold (kr. 1850)

- Ekstra trøjer kan bestilles hvis det ønskes (efter 30. september)
- FLL Challenge sæt 45823 kan bestilles (vælg Antal og Tilføj til kurv)
- Slut med at trykke på 'Næste'

Et nyt skærmbillede 'Oplysninger om institutionens betalinger' vises.

- Angiv oplysningerne og kontaktperson for betalingen, fx skolens sekretær
- Tilføj skolens EAN- og CVR-numre og tryk 'Næste'

Et nyt skærmbillede ' Du har registreret x hold...' vises.

- Tjek at bestillingen er rigtig
- Under 'Payment method' skal 'Invoice' markeres
- Sæt hak I 'Accepter Handelsbetingelser' og tryk 'Næste'

Et nyt skærmbillede 'Dine hold er blevet registreret i vore system vises'.

Tilmeldingen er gennemført.

Du kan se dine tilmeldte hold og rette i deres navn på betjeningspanelet

https://firstlegoleague.dk/panel/